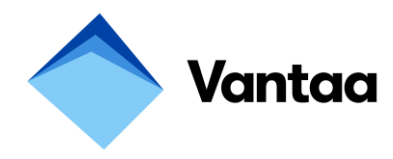

## Iltapäivätoimintaan ilmoittautuminen sähköisesti Wilman kautta

Vantaan Wilmaan kirjaudutaan osoitteessa https://wilma.edu.vantaa.fi

| 🔓 Kirjaudu sisään |                       |
|-------------------|-----------------------|
| Käyttäjätunnus    |                       |
| Salasana          |                       |
|                   | Kirjaudu sisään       |
|                   | Unohditko salasanasi? |

Kirjoita kenttiin oma käyttäjätunnuksesi (joka on muotoa sähköpostiosoite) ja salasana Paina Kirjaudu sisään –painiketta.

Wilman etusivulla näkyy kaikkien niiden lasten nimet, jotka huoltajan tunnukseen on liitetty.

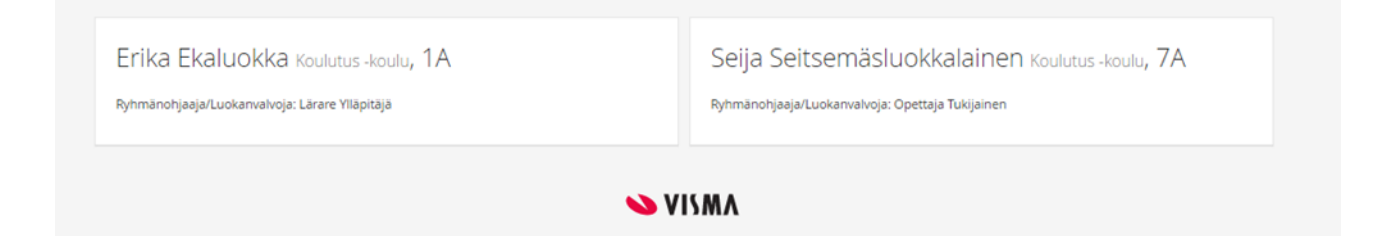

Pääset tekemään hakemuksen klikkaamalla lapsen nimeä.

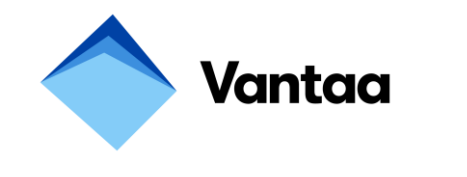

Sivun yläosassa on sininen palkki, josta valitaan kohta

**Hakemukset ja päätökset.** Jos Hakemukset ja päätökset -kohtaa ei näy palkissa valmiina, sen voi ottaa esille kolmen viivan alta palkin oikeasta laidasta.

Hakemukset ja päätökset –sivulla näkyy oikeassa ylälaidassa kohta Tee uusi hakemus

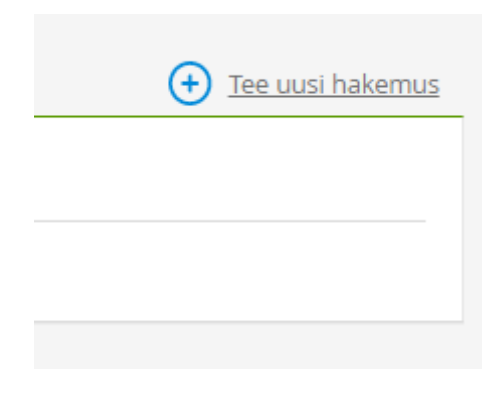

Klikkaa linkkiä ja valitse Hakemus iltapäivätoimintaan

So ()

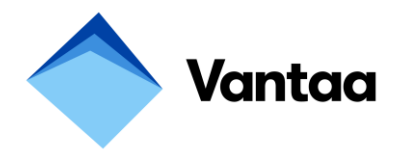

## Hakemuksen yläosaan aukeaa oppilaan ja huoltajan perustiedot. Näitä tietoja ei voi muuttaa.

| Hakemus<br>Hakemuspvm<br>22.3.2017                                                                                                    | Hakemus<br>Lukuvuosi 17-18 |                        |                         |                |                              |  |
|----------------------------------------------------------------------------------------------------|----------------------------|------------------------|-------------------------|----------------|------------------------------|--|
| Ohjeet<br><u>Taältä löydät tietoa iltapäiväkerhotoiminnasta Vantaalla</u><br>Hakemuksen voi täyttää vain kerran. Mikäli hakemusta tarvitsee muuttaa jälkikäteen, muutokset tulee ilmoittaa sivistysvirastoon<br>Raija Oinoselle, puh. 09 839 20122.<br>Mikäli huoltajat asuvat eri osoitteissa, pyydetään hakemuksen tehnyttä huoltajaa tiedottamaan asiasta toiselle huoltajalle.                                                                                                    |                            |                        |                         |                |                              |  |
| Oppilaan tiedot<br>Nimi<br>Ekaluokka Erika<br>Kotikunta:<br>Vantaa                                                                                                    | t                          | Syntymāai<br>08.08.200 | ka: Lāhioso<br>8 Asemat | ite:<br>ie 6 A | Postiosoite:<br>01300 VANTAA |  |
| Tiedot huoltajistaHuoltajan nimi- ja osoitetiedot päivittyvät oppilasrekisteriin Vantaan väestörekisteristä eikä näitä tietoja voi muuttaa.<br>Mikäli alla näkyvä puhelinnumero tai sähköpostiosoite on virheelllinen tai se puuttuu kokonaan, huoltaja voi päivittää tiedon<br>kirjautumalla kohtaan Ilmoitusasetukset (sivun ylälaidassa oikealla, jakoavaimen alla).HUOM! Sähköpostiosoitteen vaihtaminen muuttaa huoltajan käyttäjätunnuksen uuden sähköpostiosoitteen mukaiseksi (vanha salasana jää voimaan).Nimi:Lähiosoite:Postiosoite:Matkapuhelin:Sähköpostiosoite:Nimi:Lähiosoite:Postiosoite:0400 124 421Nimi:Lähiosoite:Postiosoite:Matkapuhelin:Sähköpostiosoite: |                            |                        |                         |                |                              |  |

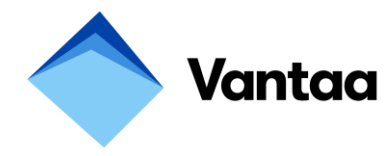

Täydennä huolellisesti kaikki osiot.

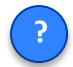

-merkkiä klikkaamalla löytyy kyseistä kohtaa koskevia ohjeita.

Punaisella tähdellä **\*** merkityt kohdat ovat pakollisia. Wilma herjaa tallennusvaiheessa, mikäli jokin pakollinen kenttä on täyttämättä tai tiedossa on ristiriitaisuuksia.

| Oppilas tarvitsee iltapäiväkerhopaikan, koska                                                                                                    |                            |                                   |   |  |  |  |
|----------------------------------------------------------------------------------------------------|----------------------------|-----------------------------------|---|--|--|--|
| Oppilaalla on terveydellinen tai muu erityinen syy                                                                                                    | 0                          |                                   |   |  |  |  |
| 🗌 Huoltaja 1 käy töissä/opiskelee                                                                                                    | 🗌 Huoltaja 1 on kotona 🛛 💡 | 🗐 Huoltajalla 1 muu erityinen syy | 0 |  |  |  |
| Huoltaja 2 käy töissä/opiskelee                                                                                                    | 🔲 Huoltaja 2 on kotona 🛛 💡 | 🔲 Huoltajalla 2 muu erityinen syy | 0 |  |  |  |
| Perusopetuksen iltapäivätoimintaan osallistuvien lasten valintaperusteet                                                                                                    |                            |                                   |   |  |  |  |
| Kerhopaikka<br>Valitse ensisijainen ja toissijainen toiveesi toimintapaikaksi. Huomaathan, että voit valita vain sen palveluntuottajan kerhon, joka toimii oman lapsesi koululla. |                            |                                   |   |  |  |  |
| *lltapäivätoiminnan toimintapaikka, ensisijainen toive                                                                                                    | 9                          |                                   |   |  |  |  |
| Iltapäivätoiminnan toimintapaikka, toissijainen toive                                                                                                    |                            |                                   |   |  |  |  |
| lltapäivätoiminnan tarve                                                                                                    |                            |                                   |   |  |  |  |
| *Iltapäivätoiminnan tarve alkaa                                                                                                    |                            |                                   |   |  |  |  |
| Valitse iltapäivätoiminnan päättymisaika                                                                                                    |                            |                                   |   |  |  |  |
| ■ Päivittäinen toiminta-aika päättyy klo 16.00 (100,00 €/kk)                                                                                                    |                            |                                   |   |  |  |  |
| Päivittäinen toiminta-aika päättyy klo 17.00 (130,00 €/kk)                                                                                                    |                            |                                   |   |  |  |  |
| Valittuun toiminta-aikaan sitoudutaan koko lukuvuodeksi. Toiminta-aika vahvistetaan palvelusopimuksessa, joka tehdään palvelun järjestäjän kanssa<br>kerhojen alkaessa.           |                            |                                   |   |  |  |  |

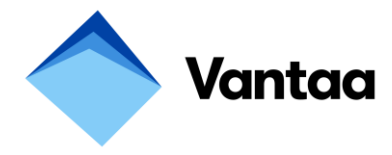

Iltapäivätoiminnan järjestäjälle annetaan huoltajien yhteystiedot.

Mikäli toimitat asiantuntijalausunnon lapsesta sivistysvirastoon, sen saa lähettää eteenpäin iltapäivätoiminnan järjestäjälle. Iltapäivätoiminnan järjestäjä on seurakunta, järjestö tai yksityinen palveluntuottaja.

Lapsen edun mukaista on, että toiminnanjärjestäjä saa tietoonsa toiminnan järjestämisen kannalta oleelliset tiedot lapsesta.

Asiantuntijalausunnon saa lähettää eteenpäin

Asiantuntijalausuntoa ei saa lähettää eteenpäin

## Päätöksen toimitustapa

Suostun siihen, että huollettavaani koskeva iltapäiväkerhopäätös annetaan sähköisesti tiedoksi siten, että päätös on nähtävissä Wilmassa Hakemukset ja päätökset välilehdellä 1.6.2017. Päätösasiakirjaa ei tarvitse lähettää minulle erikseen postitse.

Sitoudun perehtymään päätökseen Wilmassa, kun se on julkaistu. Ymmärrän muutoksenhakuajan päättyvän 14. päivänä tiedoksisaannista. Tiedoksisaantiajankohdaksi katsotaan tällaisessa sähköisessä tiedoksisaannissa kolmas päivä päätöksen julkaisemisesta.

Vantaalla järjestetään ennen koulupäivän alkua toteutettavaa aamutoimintaa vain muutamissa toimipisteissä. Kartoitamme nyt, minkä verran aamutoiminnalle olisi Vantaalla kysyntää. Joissakin tapauksissa aamutoiminnan järjestämispaikka voisi olla eri kuin iltapäivätoiminnan järjestämispaikka. Jos aamutoiminnaa järjestettäisiin alueellanne, osallistuisiko lapsenne toimintaan? Aamutoiminnasta peritään erillinen toiminnanjärjestäjän määrittelemä maksu.

🔲 Lapsemme osallistuisi aamutoimintaan, mikäli sitä järjestettäisiin

| Tietojen lähetys<br>Tarkista antamasi tiedot. Merkitse lomakkeen täyttäneen huoltajan nimi. Tallenna.<br>*Lomakkeen täyttäjä |                         |
|----------------------------------------------------------------------------------------------------|-------------------------|
|                                                                                                    | Tallenna tiedot Peruuta |
| 💊 VISMA                                                                                                    |                         |

Kun kaikki kohdat on täytetty, paina lopuksi Tallenna tiedot –painiketta.

Saat vielä varmistuksen onnistuneesta hakemuksesta:

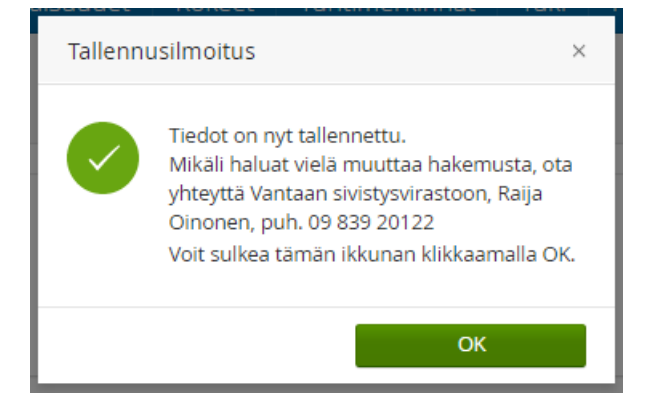

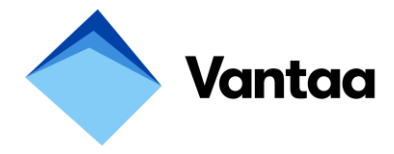

Kun hakemus on lähetetty, hakemus näkyy Wilmassa Hakemukset ja päätökset –välilehdellä:

| <u>Oma etusivu</u> > Hakemukset ja päät | tökset                                |                |        |               |                       |
|-----------------------------------------|---------------------------------------|----------------|--------|---------------|-----------------------|
| Kaikki Avoimet hakemu                   | ukset V Kaikki hakemukset V Päätökset |                |        |               | 🕀 Tee uusi hakemus    |
| Koulu                                   | Hakemus                               | Hakemuksen pvm | Päätös | Päätöksen pvm | Päätöksen voimassaolo |
| Kaildei                                 | Kaliki                                | Kailde         | Kaikki | Kailde        | Kaildd                |
| Koulutus -koulu                         | IP17-18 Hakemus iltapäivätoimintaan   | 23.03.2017     |        |               |                       |
| 🔁 Tulosta                               |                                       |                |        |               |                       |
|                                         |                                       |                |        |               |                       |

Hakemuksen saa näkyviin klikkaamalla Hakemus –sarakkeessa näkyvää hakemuslinkkiä. Hakemukseen täytetyt tiedot näkyvät harmaana eikä niitä voi enää muuttaa. Myöskään kokonaan uutta hakemusta iltapäivätoimintaan ei voi enää tehdä.

| Hakemus                                                                                                    |                                  |                              |                               |                                                               |                                  |  |
|----------------------------------------------------------------------------------------------------|----------------------------------|------------------------------|-------------------------------|---------------------------------------------------------------|----------------------------------|--|
| Hakemuspvm<br>23.3.2017                                                                                                    | Hakemus<br>Hakemus litapäivätoin | nintaan                      |                               |                                                               |                                  |  |
|                                                                                                    |                                  |                              |                               |                                                               |                                  |  |
| Ohjeet<br><u>Taältä löydät tietoa iltapäiväkerhotoiminnasta Vantaalla</u><br>Hakemuksen voi täyttää vain kerran. Mikäli hakemusta tarvitsee muuttaa jälkikäteen, muutokset tulee ilmoittaa sivistysvirastoon Raija Oinoselle, puh. 09 839<br>20122.<br>Mikäli huoltajat asuvat eri osoitteissa, pyydetään hakemuksen tehnyttä huoltajaa tiedottamaan asiasta toiselle huoltajalle. |                                  |                              |                               |                                                               |                                  |  |
|                                                                                                    |                                  |                              |                               |                                                               |                                  |  |
| Oppilaan tiedo                                                                                                    | ot                               | Syntymāai                    | ka: Lähioso                   | oite:                                                         | Postiosoite:                     |  |
| Екацокка Егіка                                                                                                    |                                  | 08.08.200                    | 8 Asema                       | atie 6 A                                                      | UT3UU VANTAA                     |  |
| Kotikunta:<br>Vantaa                                                                                                    |                                  |                              |                               |                                                               |                                  |  |
| Tiedot huoltajista<br>Huoltajan nimi- ja osoitetiedot päivittyvät oppilasrekisteriin Vantaan väestörekisteristä eikä näitä tietoja voi muuttaa.<br>Mikäli alla näkyvä puhelinnumero tai sähköpostiosoite on virheelllinen tai se puuttuu kokonaan, huoltaja voi päivittää tiedon                                                                                                   |                                  |                              |                               |                                                               |                                  |  |
| HUOM! Sähköpostiosoi                                                                                                    | tteen vaihtaminen muutta         | a huoltajan käyttäjätunnuks  | en uuden sähköpostioso        | oitteen mukaiseks                                             | ii (vanha salasana jää voimaan). |  |
| Nimi:<br>Ekaluokka Eini                                                                                                    | Lähiosoite:<br>Asematie 6 A      | Postiosoite:<br>01300 VANTAA | Matkapuhelin:<br>0400 124 421 | puhelin: Sähköpostiosoite:<br>124 421 eila.hirvonen@vantaa.fi |                                  |  |
| Nimi:<br>                                                                                                    | Lähiosoite:<br>-                 | Postiosoite:<br>-            | Matkapuhelin:<br>-            | Sähköpostios<br>-                                             | ioite:                           |  |
| Oppilas tarvitsee iltapäiväkerhopaikan, koska                                                                                                    |                                  |                              |                               |                                                               |                                  |  |
| Oppilaalla on terveydellinen tai muu erityinen syy                                                                                                    |                                  |                              |                               |                                                               |                                  |  |
| 🗏 Huoltaja 1 käy töissä/opiskelee 🧭 Huoltaja 1 on kotona 📄 Huoltajalla 1 muu erityinen syy                                                                                                    |                                  |                              |                               |                                                               |                                  |  |
| 🗏 Huoltaja 2 käy töissä/opiskelee 🖉 Huoltaja 2 on kotona 📄 Huoltajalla 2 muu erityinen syy                                                                                                    |                                  |                              |                               |                                                               |                                  |  |
| Perusopetuksen iltapäivätoimintaan osallistuvien lasten valintaperusteet                                                                                                    |                                  |                              |                               |                                                               |                                  |  |

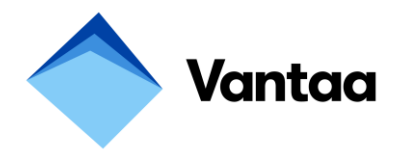

## Kerhopaikka

Valitse ensisijainen ja toissijainen toiveesi toimintapaikaksi. Huomaathan, että voit valita vain sen palveluntuottajan kerhon, joka toimii oman lapsesi koululla.

lltapäivätoiminnan toimintapaikka, ensisijainen toive KOULUTUS -KOULU: Vantaan Seudun Steinerkouluyhdistys, PAIKKA: Koulutus koulu

Iltapäivätoiminnan toimintapaikka, toissijainen toive

Iltapäivätoiminnan tarve

Iltapäivätoiminnan tarve alkaa 4.9.2017 Valitse iltapäivätoiminnan päättymisaika

Päivittäinen toiminta-aika päättyy klo 16.00 (100,00 €/kk)

■ Päivittäinen toiminta-aika päättyy klo 17.00 (130,00 €/kk)

Valittuun toiminta-aikaan sitoudutaan koko lukuvuodeksi. Toiminta-aika vahvistetaan palvelusopimuksessa, joka tehdään palvelun järjestäjän kanssa kerhojen alkaessa.

Iltapäivätoiminnan järjestäjälle annetaan huoltajien yhteystiedot.

Mikāli toimitat asiantuntijalausunnon lapsesta sivistysvirastoon, sen saa lähettää eteenpäin iltapäivätoiminnan järjestäjälle. Iltapäivätoiminnan järjestäjä on seurakunta, järjestö tai yksityinen palveluntuottaja. Lapsen edun mukaista on, että toiminnanjärjestäjä saa tietoonsa toiminnan järjestämisen kannalta oleelliset tiedot lapsesta.

Asiantuntijalausunnon saa lähettää eteenpäin Asiantuntijalausuntoa ei saa lähettää eteenpäin

Päätöksen toimitustapa

Suostun siihen, että huollettavaani koskeva iltapäiväkerhopäätös annetaan sähköisesti tiedoksi siten, että päätös on nähtävissä Wilmassa Hakemukset ja päätökset välilehdellä 1.6.2016. Päätösasiakirjaa ei tarvitse lähettää minulle erikseen postitse.

Sitoudun perehtymään päätökseen Wilmassa, kun se on julkaistu. Ymmärrän muutoksenhakuajan päättyvän 14. päivänä tiedoksisaannista. Tiedoksisaantiajankohdaksi katsotaan tällaisessa sähköisessä tiedoksisaannissa kolmas päivä päätöksen julkaisemisesta.

Vantaalla järjestetään ennen koulupäivän alkua toteutettavaa aamutoimintaa vain muutamissa toimipisteissä. Kartoitamme nyt, minkä verran aamutoiminnalle olisi Vantaalla kysyntää. Joissakin tapauksissa aamutoiminnan järjestämispaikka voisi olla eri kuin iltapäivätoiminnan järjestämispaikka. Jos aamutoimintaa järjestettäisiin alueellanne, osallistuisiko lapsenne toimintaan? Aamutoiminnasta peritään erillinen toiminnanjärjestäjän määrittelemä maksu.

Lapsemme osallistuisi aamutoimintaan, mikäli sitä järjestettäisiin

Tietojen lähetys

Tarkista antamasi tiedot. Merkitse lomakkeen täyttäneen huoltajan nimi. Tallenna.

Lomakkeen täyttäjä Testi testi

💊 VISMA

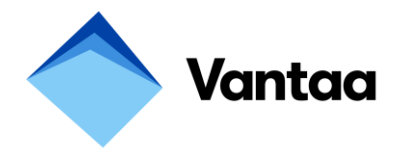

Huoltajalla on mahdollista hakea iltapäivätoiminnan maksuihin maksuhuojennusta.

Vantaan opetuslautakunnan 15.2.2016 § 8 päätöksen mukaisesti asiakasmaksua voidaan huojentaa 35 prosentilla perheen tulotason mukaan 1.8.2016 alkaen. 35 %:n maksuhuojennuksen avulla iltapäivätoiminnan maksut alenevat neljän tunnin toiminnan osalta 65 euroon ja viiden tunnin toiminnan osalta 84,50 euroon kuukaudessa.

Maksuhuojennushakemus löytyy Vantaan sivuilta Varhaiskasvatus ja koulutus > Perusopetus > Iltapäivätoiminta ja kerhotoiminta > Iltapäivätoiminnan järjestäminen ja maksut tai http://www.vantaa.fi/varhaiskasvatus ja koulutus/perusopetus/iltapaivatoiminta ja kerhotoimi nta/iltapaivatoiminnan jarjestaminen

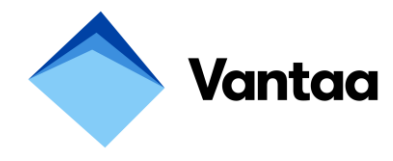

Hakemuksen teknisestä toiminnasta antaa lisätietoja Eila Hirvonen, puh. 22815 Tarja Äikäs, puh. 22832

Iltapäivätoiminnan sisältökysymyksiin vastaa Raija Oinonen, puh. 20122